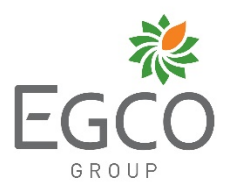

# <u>สิ่งที่ส่งมาด้วยหมายเลข 2</u>

<u>QR Code 1</u> เพื่อดาวน์โหลดรายงานประจำปี 2567 แบบ One-Report และหนังสือเชิญประชุมสามัญผู้ถือหุ้นประจำปี 2568 ในรูปแบบดิจิทัล

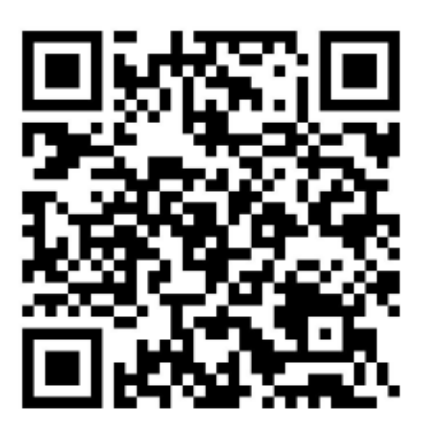

## <u>วิธีการใช้งาน QR Code เพื่อดาวน์โหลดรายงานประจำปี 2567 และหนังสือเชิญประชุมสามัญ</u> ผู้ถือหุ้นประจำปี 2568 และ QR Code แบบฟอร์มการส่งคำถามล่วงหน้าก่อนการประชุม

บริษัทได้อำนวยความสะดวกให้ผู้ถือหุ้นสามารถเข้าถึงข้อมูลและเอกสารต่างๆ ได้อย่างรวดเร็วมากขึ้น ผ่านบริการ QR Code ของตลาดหลักทรัพย์แห่งประเทศไทย (SET) โดยผู้ถือหุ้นสามารถดาวน์โหลด หนังสือเชิญประชุมสามัญผู้ถือหุ้นประจำปี 2568 พร้อมทั้งรายงานประจำปี 2567 แบบ One-Report ได้ผ่าน <u>QR Code 1</u> ใน <u>สิ่งที่ส่งมาด้วยหมายเลข 2</u> นอกจากนี้ ผู้ถือหุ้นยังสามารถส่งคำถามในแต่ ระเบียบวาระการประชุมล่วงหน้า ผ่านแบบฟอร์มส่งข้อซักถามล่วงหน้าก่อนการประชุม ตาม QR Code ใน<u>สิ่งที่ส่งมาด้วยหมายเลข 14</u> โดยมีวิธีการสแกน QR Code ดังต่อไปนี้

## ้สำหรับผู้ถือหุ้นที่ใช้ iPhone หรือ iPad ที่มี IOS เวอร์ชั่น 11 ขึ้นไป

- 1) เปิดแอพพลิเคชั่น "กล้อง" หรือ "Camera"
- นำโทรศัพท์สแกนสัญลักษณ์ของ QR Code ที่ปรากฏในเอกสาร โดยให้ภาพของ QR Code อยู่ในช่องกึ่งกลางของการมองภาพและระยะที่เหมาะสม
- เมื่อโทรศัพท์สามารถจับ QR Code ได้เรียบร้อย จะปรากฏการแจ้งเตือน (Notification) โดยให้ ผู้ถือหุ้นกดที่การแจ้งเตือนนั้น
- 4) โทรศัพท์จะเปิดแอพพลิเคชั่น Browser "Safari" โดยหากเลือกสแกน <u>QR Code 1</u> ใน <u>สิ่งที่ส่งมา</u> <u>ด้วยหมายเลข 2</u> จะปรากฏหน้าเว็บไซต์ของ SET และหากเลือกสแกน QR Code ตาม<u>สิ่งที่ส่ง</u> <u>มาด้วยหมายเลข 14</u> จะปรากฏหน้า "แบบฟอร์มการส่งคำถามล่วงหน้า" ผ่าน Microsoft Forms
- 5) ในหน้าเว็บไซต์ของ SET (<u>QR Code 1</u>) ผู้ถือหุ้นสามารถเลือกดาวน์โหลดเอกสารทุกฉบับหรือ เลือกดาวน์โหลดเอกสารฉบับใดฉบับหนึ่ง ตามแต่ความต้องการของผู้ถือหุ้น ในขณะที่แบบส่ง คำถามล่วงหน้า (QR Code ตามที่<u>สิ่งที่ส่งมาด้วยหมายเลข 14</u>) ผู้ถือหุ้นจะต้องกรอกข้อมูลของ ตนเอง และสามารถเลือกถามคำถามเฉพาะวาระได้

\*ผู้ถือหุ้นสามารถใช้แอพพลิเคชั่นอื่นๆ ใน App Store เพื่อสแกน QR Code ได้ เช่น แอพพลิเคชั่น LINE หรือแอพพลิเคชั่นที่ใช้สำหรับการสแกน QR Code โดยเฉพาะ ในกรณีใช้แอพพลิเคชั่น LINE ผู้ถือหุ้น สามารถทำตามขั้นตอนของระบบปฏิบัติการ Android

### สำหรับผู้ถือหุ้นที่ใช้ระบบปฏิบัติการ Android ทุกเวอร์ชั่น

ผู้ถือหุ้นสามารถใช้แอพพลิเคชั่น LINE หรือแอพพลิเคชั่นเฉพาะสำหรับการสแกน QR Code ซึ่งเปิดให้ ดาวน์โหลดฟรีใน Google Play Store

#### <u>ในกรณีที่ผู้ถือหุ้นใช้แอพพลิเคชั่น LINE</u>

- 1) เปิดแอพพลิเคชั่น LINE
- 2) เข้าเมนู "เพิ่มเพื่อน" หรือ "Add friend" จากนั้นเลือก "คิวอาร์โคัด" หรือ "QR Code"
- นำโทรศัพท์สแกนสัญลักษณ์ของ QR Code ที่ปรากฏในเอกสาร โดยให้ภาพของ QR Code อยู่ ในช่องกึ่งกลางของการมองภาพและระยะที่เหมาะสม
- 4) โทรศัพท์จะเปิดแอพพลิเคชั่น Browser โดยหากเลือกสแกน <u>QR Code 1</u> ใน <u>สิ่งที่ส่งมาด้วย</u> หมายเลข 2 โทรศัพท์จะเปิดหน้าเว็บไซต์ของ SET และหากเลือกสแกน QR Code ตาม<u>สิ่งที่ส่ง</u> มาด้วยหมายเลข 14 จะปรากฏหน้าแบบฟอร์มการส่งคำถามล่วงหน้าผ่าน Microsoft Forms
- 5) ในหน้าเว็บไซต์ของ SET (<u>QR Code 1</u>) ผู้ถือหุ้นสามารถเลือกดาวน์โหลดเอกสารทุกฉบับหรือ เลือกดาวน์โหลดเอกสารฉบับใดฉบับหนึ่ง ตามแต่ความต้องการของผู้ถือหุ้น ในขณะที่แบบส่ง คำถามล่วงหน้า (QR Code ตามที่<u>สิ่งที่ส่งมาด้วยหมายเลข 14</u>) ผู้ถือหุ้นจะต้องกรอกข้อมูลของ ตนเอง และสามารถเลือกถามคำถามเฉพาะวาระได้

\*กรณีที่ผู้ถือหุ้นเลือกใช้แอพพลิเคชั่นอื่น ให้ผู้ถือหุ้นทำตามคำแนะนำการใช้งานของแอพพลิเคชั่นนั้นๆ